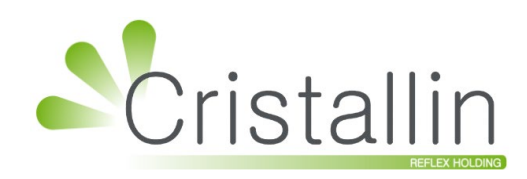

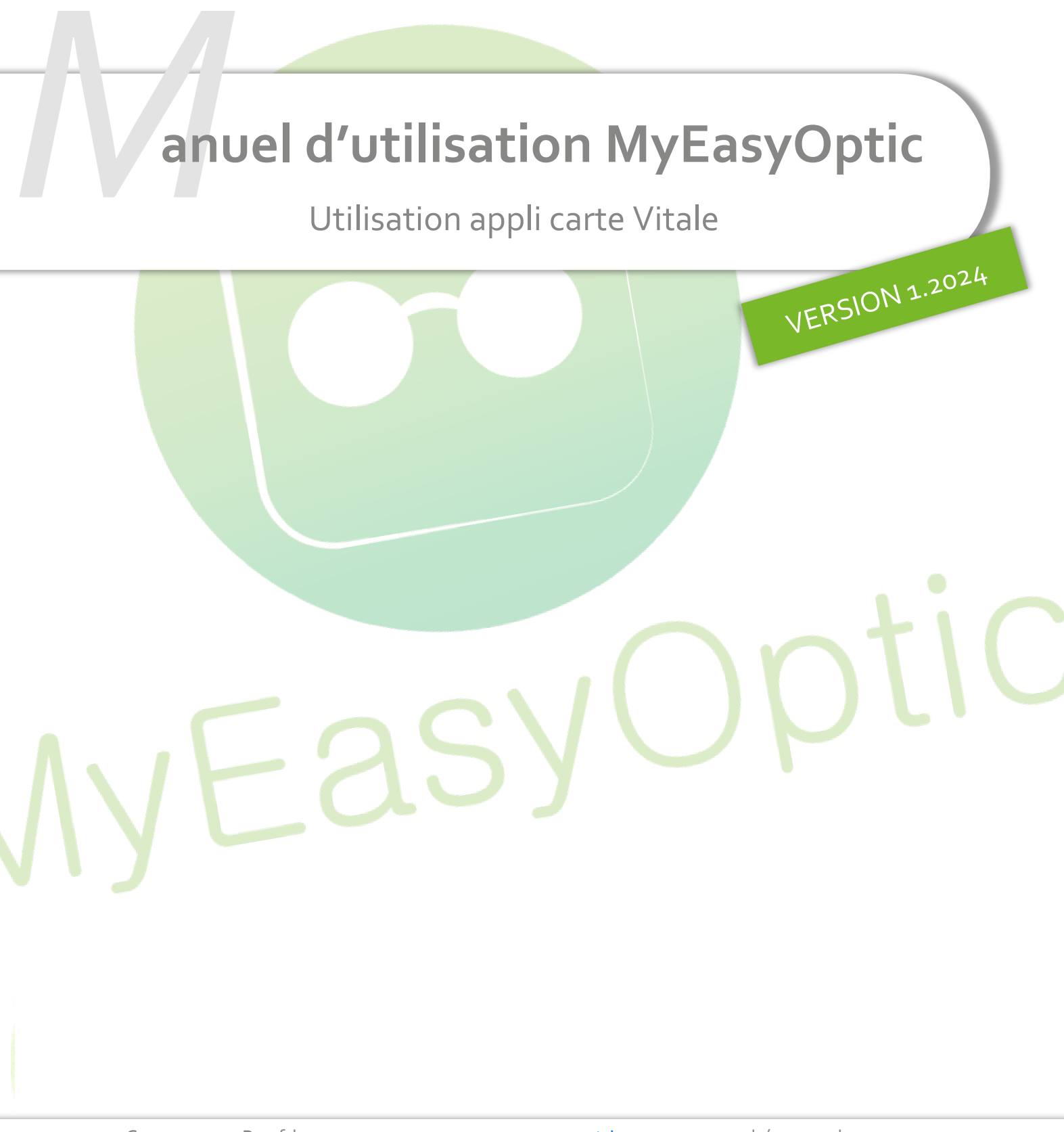

Groupe Reflex - <u>www.myeasyoptic.com</u> - décembre 24

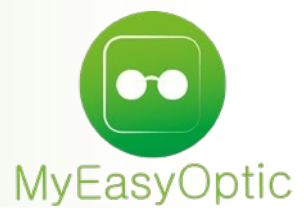

# Manuel d'utilisation : Utilisation appli carte Vitale

## SOMMAIRE

| I.   | Con  | figuration du lecteur                                                | 3  |
|------|------|----------------------------------------------------------------------|----|
| II.  | Sais | ie du client                                                         | 4  |
| III. | Calo | ul Tiers Payant                                                      | 8  |
| IV.  | Cas  | spécifiques pour l'appli carte Vitale                                | 9  |
|      | Α.   | Délai de 20 m <mark>n dépassé avant « vérif.</mark> Taux »           | 9  |
|      | В.   | Délai de 20 <mark>mn dépassé après « vérif. Tau</mark> x »           | 10 |
|      | С.   | Plusieurs F <mark>SE avec le même contexte appli</mark> carte Vitale | 11 |
|      |      |                                                                      |    |

# I. <u>Configuration du lecteur</u>

Pour configurer votre lecteur, cliquez avec le bouton droit sur l'icône MyEasyLocalService 🚭, puis sur <sup>Configurer</sup>.

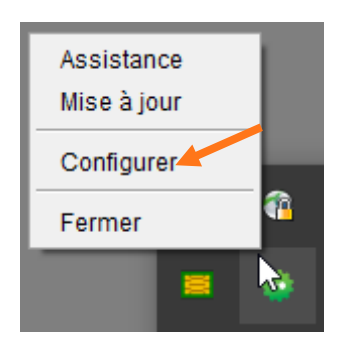

Allez dans l'onglet SESAM-Vitale.

Renseignez votre lecteur : la valeur pour un Kap&Link2 est KAPELSE 00504969 KAP-LINK2 2 0

| Reflex Holding                          | ~                                                                                                    |  |  |  |  |  |
|-----------------------------------------|----------------------------------------------------------------------------------------------------|--|--|--|--|--|
| Général Paramétrage SESAM-Vitale Avancé |                                                                                                    |  |  |  |  |  |
| de carte CPS et Vitale                  |                                                                                                    |  |  |  |  |  |
| pCV) sur smartphone                     |                                                                                                    |  |  |  |  |  |
| - Aucun - V                             |                                                                                                    |  |  |  |  |  |
| – Aucun –                               | 1                                                                                                    |  |  |  |  |  |
| KAPELSE 00504969 KAP-LINK2 0 0          |                                                                                                    |  |  |  |  |  |
| KAPELSE 00504969 KAP-LINK2 1 0          |                                                                                                    |  |  |  |  |  |
| KAPELSE 00504969 KAP-LINK2 2 0          |                                                                                                    |  |  |  |  |  |
|                                         |                                                                                                    |  |  |  |  |  |
|                                         | cé<br>de carte CPS et Vitale<br>CV) sur smartphone<br>- Aucun -<br>- Aucun -<br>KAPELSE 00504969 KAP-LINK2 0 0<br>KAPELSE 00504969 KAP-LINK2 1 0 |  |  |  |  |  |

Le délai d'attente de présentation du smartphone par défaut est de 10 secondes mais il peut être modifié, par exemple à 30.

| ¢ | 🐡 Paramétrage de MyEasyLocalService © Reflex Holding | ×    |
|---|------------------------------------------------------|------|
|   | Général Paramétrage SESAM-Vitale Avancé              |      |
|   | Poste équipé d'un lecteur de carte CPS et Vitale     |      |
|   | Application Carte Vitale (ApCV) sur smartphone       |      |
|   | Lecteur NFC pour l'appli carte Vitale – Aucun –      | ~    |
|   | Délai d'attente de présentation du smartp            | 30 🜲 |
|   | -                                                    |      |
|   |                                                      |      |
|   | Enregistrer                                          |      |
| - |                                                      |      |

## II. Saisie du client

Depuis le menu de MyEasyOptic, accédez au menu Client :

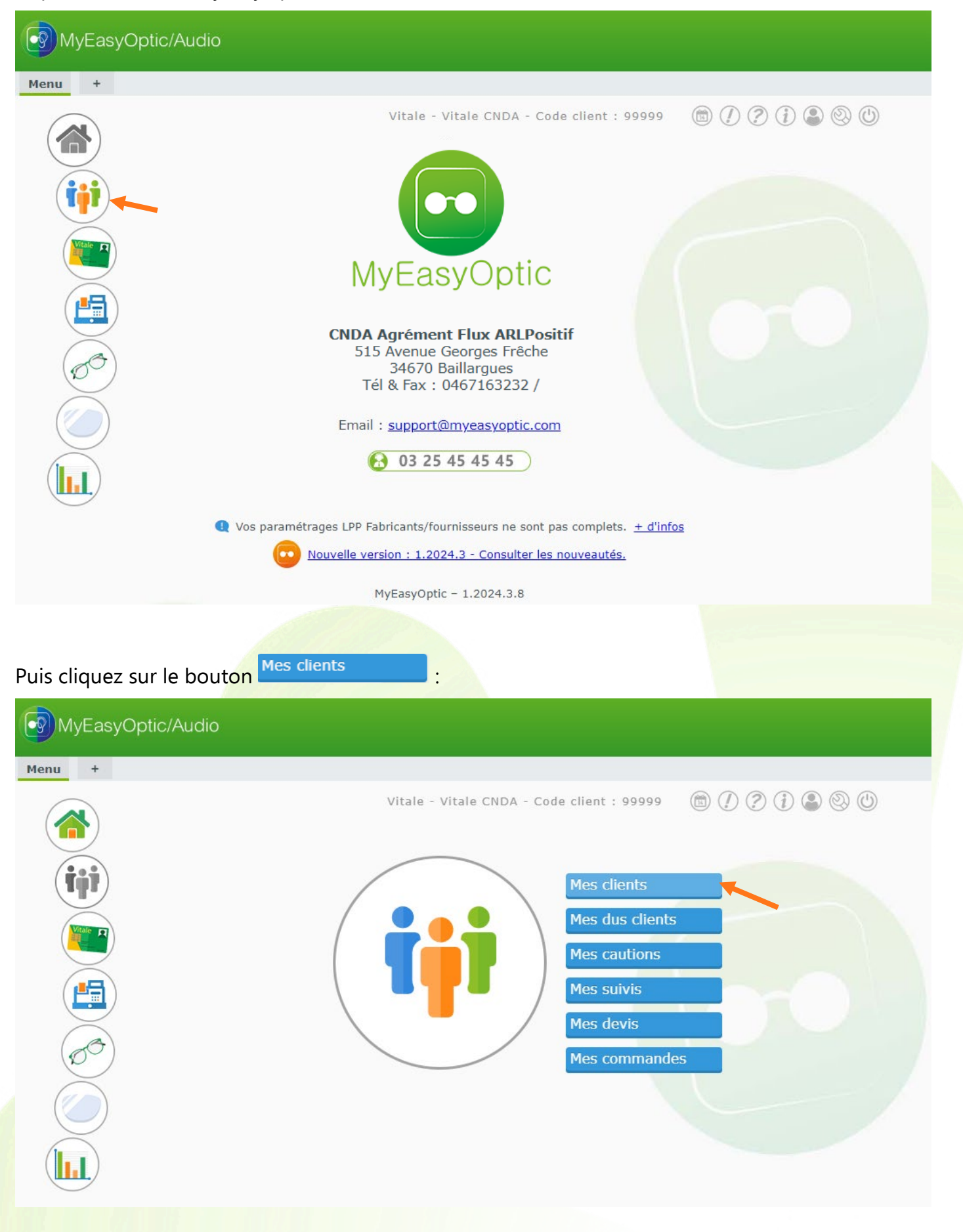

Vous pouvez soit :

- rechercher un client en cliquant sur 🔽 « Recherche depuis l'appli carte vitale »
- sélectionner un client déjà existant puis cliquer sur l'icône 🗹 « appli carte Vitale »
- cliquer sur e « Nouveau Client » pour créer un nouveau client puis sur l'icône « appli carte Vitale »

| Client +                                                       |           |                   |                                | Menu > Client                           |
|----------------------------------------------------------------|-----------|-------------------|--------------------------------|-----------------------------------------|
|                                                                |           | Vita              | ale - Vitale CNDA - Code clier | nt : 99999 🕅 🕖 🧷 👔 🔍 🕥                  |
|                                                                |           |                   | _                              |                                         |
| 💮 Mes clients                                                  | (tůž)     | Mes Dus Clients   | ښ Mes Cautions                 | 👘 Ventes par Date                       |
| Recherche Nom                                                  | Prénom    | NºSécu Loisir     | Nº d'équipe                    | (d) (1)/3 (b) (b) (c) (c) (c)           |
| Nom                                                            | Prénom    | Adresse           | Ville                          | Téléphone Dernière vente                |
| ADRCINQ                                                        | Bruno     | C.Virt. ADRCINQ01 |                                | 01/03/2024                              |
| ADRCINQ                                                        | Bruno     | ADRCINQ01_GR_01.  |                                | 06 12 13 12 13 06/09/2023               |
| ADRCINQ                                                        | Isidore   | C.Virt. ADRCINQ01 |                                | 06 12 13 12 13 20/04/2023               |
| ADRDEUX                                                        | Laurent   |                   |                                | 12/07/2023                              |
| ADRDEUX                                                        | Laurent   | C.Virt. ADRDEUX01 |                                | 12/04/2023                              |
| ADRUN                                                          | Victor    |                   |                                | 28/04/2023                              |
| ASSURE                                                         | Bernard   |                   |                                | 08/04/2024                              |
| CASTROIS                                                       | Gerard    | C.Phys. 0203      |                                | 16/01/2024                              |
| DESMAUX                                                        | Nathalie  |                   |                                | 23/05/2024                              |
| DESMAUX                                                        | Nathalie  | C. Phys.          |                                | 22/04/2024                              |
| DUPONT                                                         | François  |                   |                                | 13/03/2024                              |
| DURAND                                                         | Christian |                   |                                | 09/04/2024                              |
| DURAND                                                         | Paul      |                   |                                | 20/02/2024                              |
| ESSAI                                                          | Adele     | C.Virt. 0122      |                                | 01/02/2024                              |
| ESSAI                                                          | Alain     | C. Phys. 0110     |                                | 24/05/2024                              |
| ESSAL                                                          | Alain     | C.Virt. 0102      |                                | 08/03/2024                              |
| ESSAL                                                          | Alain     | C.Phys. 0102      |                                | 05/03/2024                              |
| ESSAL                                                          | ALAINBIS  | C Viet 0100T      |                                | 10/04/2024                              |
| ESSAI                                                          | Alainter  | C.VIR. 01021      |                                | 17/03/2023                              |
|                                                                |           |                   |                                |                                         |
|                                                                |           |                   |                                |                                         |
| Nouveau dossier                                                | +         |                   |                                | Menu > Client > Visite                  |
| <u> </u>                                                       |           | Vita              | ale - Vitale CNDA - Code clie  | nt : 99999 🕅 🕖 🗷 🗊 🔍 🕥 🎧                |
| Identité ·                                                     |           |                   |                                |                                         |
|                                                                |           |                   |                                |                                         |
| M. M                                                           |           | Frenom            |                                |                                         |
|                                                                |           |                   |                                | Dus RO 📲 🛛 Dus RC 📑                     |
| $\left  \begin{array}{c} \bullet \end{array} \right   \bullet$ |           |                   |                                |                                         |
| A decara                                                       |           |                   |                                |                                         |
| Adresse                                                        |           |                   | Observations                   |                                         |
| Nº Adresse                                                     |           |                   |                                |                                         |
| Adresse Ligne 2                                                |           | FRANCE            |                                |                                         |
| Ville                                                          |           | FRANCE            |                                |                                         |
| Téléphone & Mail                                               |           | Consentement      | s 실 Document(s) Client         | (1) (1) (1) (1) (1) (1) (1) (1) (1) (1) |
| Domicile                                                       | Portable  | SMS               | Туре                           | Nom Date<br>(Aucun document lié)        |
| Email                                                          |           | - <b>-</b>        |                                |                                         |
|                                                                |           |                   |                                |                                         |

Une fenêtre s'affiche et vous invite à lire l'appli carte Vitale via le QrCode ou le NFC suivant la configuration du magasin :

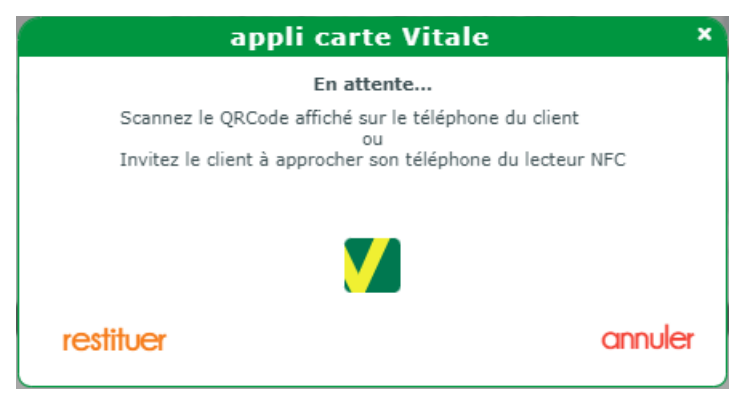

Si le NFC n'est pas disponible ou n'a pas été configuré dans MyEasyLocalService, un message s'affiche :

| And the second second second second second second second second second second second second second second second |
|----------------------------------------------------------------------------------------------------|
|                                                                                                    |
| iphone du client                                                                                                 |
| ans MELS)                                                                                                    |
|                                                                                                    |
| annuler                                                                                                    |
|                                                                                                    |

Si aucune carte n'a été détectée dans le délai paramétré dans la configuration du lecteur, un message informatif apparaît. Ce dernier n'est pas bloquant et une nouvelle tentative de détection peut être tentée.

| appli carte Vitale                                                                                                    | ×     |
|----------------------------------------------------------------------------------------------------|-------|
| En attente                                                                                                    |       |
| Scannez le QRCode affiché sur le téléphone du client                                                                                                 |       |
| Invitez le client à approcher son téléphone du lecteur NFC                                                                                           |       |
| Aucune carte détectée dans un délai de 30s, veuillez relancer l'opér<br>ou modifier le délai d'attente dans les paramétrage de<br>MyEasyLocalService | ation |
|                                                                                                    |       |
| restituer ann                                                                                                    | nuler |

Le code porteur de la CPS peut être demandé s'il n'a pas été saisi récemment.

Une boîte de dialogue affiche ensuite les données du porteur de l'appli carte Vitale et vous permettant de choisir parmi les bénéficiaires :

|         | Sélection du bénéficiaire                          | ×       |
|---------|----------------------------------------------------|---------|
|         | 1 - DESMAUX NATHALIE ( 15/06/1955 ) 25506999999934 |         |
|         |                                                    | _       |
| valider |                                                    | annuler |

Le bouton **restituer** permet de récupérer le dernier contexte appli carte Vitale lu.

Par exemple : si vous utilisez l'appli carte Vitale pour chercher le client dans la liste puis ouvrez sa fiche, cliquez sur **restituer** plutôt que relancer une lecture QrCode ou NFC.

Après la sélection du bénéficiaire, MyEasyOptic fait automatiquement un appel au téléservice ADRi.

| Appel ADRi en cours                                            |  |
|----------------------------------------------------------------|--|
|                                                                |  |
| ADRi mode : manuel.                                            |  |
| Le service ADRi est utilisé pour la réalisation d'une facture. |  |
|                                                                |  |
|                                                                |  |
|                                                                |  |

Les données sont visibles en cliquant sur bouton « Détail Informations Vitale » / onglet ADRi, avec l'affichage du contexte dans l'entête de l'onglet :

|                                 | Détail Inform                | ations Vitale               | ×                                         |
|---------------------------------|------------------------------|-----------------------------|-------------------------------------------|
| Informations vitale (manu       | elle)                        | <u>ADRi (contexte appli</u> | <u>carte Vitale valide jusqu'à 17:09)</u> |
| Rattachement                    |                              | Ir                          | nformations carte                         |
| Régime 01 ··· Caiss             | 999 Centre 9999 Gest. 0      | Тур                         | e Carte Type carte                        |
| Libellé CPAM-Caisse de          | TEST                         | N°                          | Série Nº Série                            |
| Consultation ADRi le 03/06/24 à | 16:50                        | Vali                        | idité Validité                            |
| Bénéficiaire                    |                              | A                           | dresse                                    |
| Nom DESMAUX                     | Prénom NATHALIE              |                             |                                           |
| Patronyme DESMAUX               | Né(e) le 15/06/1955          | 🗖 💼 5 в                     | D MARIE ET ALEXANDRE OYON                 |
| NIR Certif. 255069999999        | 34 Date Certif. Date Certif. | <b></b>                     | 019 LE MANS CEDEX 2                       |
| Qualité 0 - Assuré              | Rang 1 - Pas de ju           | Jmeau ou 1er 🔍 🔻            |                                           |
| Assuré                          |                              |                             |                                           |
| Nom DESMAUX                     | Prénom NATHALIE              |                             |                                           |
| Num SS 255069999999             | 34 Id Porteur ID porteur     | Med                         | lecin traitant                            |
| Droits & Couvertures            |                              |                             |                                           |
| Période droits AMO              | Période couverture ALD       | Service AMO Bén             | éf. 🔽                                     |
| 01/02/2020 📋 31/01/2025 🚺       | Début Fin ALC                | ) Sit. Période AMO Bén      | éf. Date min AMO 📋 au Date max AMO 📛      |
|                                 | 31/01/2025 0                 | Statut du Bénéf.            | Statut du Bénéf.                          |
| Période droits Mutuelle         | Mutuelle AMC                 | Accident Travai             | 1                                         |
| Date min droi 📋 Date max dro    | N° Adhérent N° Adhérent      | Gest. Risque                | Gest. Risque                              |
|                                 | N° AMC N° AMC                | Gest. AT1                   | Gest. AT1 Id AT1 Id AT1                   |
|                                 |                              | Gest. AT2                   | Gest. AT2 Id AT2 Id AT2                   |
|                                 |                              |                             |                                           |
| ADRi                            |                              |                             | fermer                                    |
|                                 |                              |                             |                                           |

## III. Calcul Tiers Payant

Une fois votre dossier saisi, cliquez sur le bouton *P* qui se trouve en bas de l'écran : l'écran de « Détail remboursements » s'affiche :

|           |                          |                | Détail                    | rembour | seme          | nts     |        |                  |                    |            | ;          |
|-----------|--------------------------|----------------|---------------------------|---------|---------------|---------|--------|------------------|--------------------|------------|------------|
|           |                          |                |                           |         |               |         |        |                  |                    |            |            |
| C2S<br>RO | C2S<br>MUT AME           |                |                           |         | Tiers Pa      | yant RO | 60 %   | Mutuelle RC.     | 1                  |            | •••        |
| 0.01      |                          | 0.00           |                           |         |               |         |        | C.C.A.M.         | V:+=!= 0           |            |            |
| RC1       |                          | RCZ            |                           | Pt      | :C            |         |        | SESAM            | vitale Area        | 0.1        |            |
| OFFRE     |                          | n (1 - 1       |                           |         |               |         | -      | 0,00             | 0,00               | (1)        | 1 🕑        |
| RD        | Acte I<br>M03 M1         | Jonture Test   | <b>Lpp</b><br>7212372 - ▼ | 0.00    | se RO<br>0.00 | 0.00    | 0.00   | 1P RO+RC<br>0.00 | A Charge<br>0 0.00 | ALD        | EIM        |
|           | 1100 111                 | ioneare rese   | 1212512 • •               | 0,00    | 0,00          | 0,00    | 0,00   | 0,00             | 0,00               |            |            |
| Cor<br>Rb | ntrat non resp<br>Acte T | onsable Détail | Lpp                       | Net Ba  | se RO         | TP RO   | Rbt RC | 0,00<br>TP R0+RC | 0,00<br>À Charge   | (1)<br>ALD | 0 <b>●</b> |
|           |                          |                |                           | 0,00    | 0,00          | 0,00    | 0,00   | 0,00             | 0,00               |            |            |
| ok        |                          | vérif.         | taux                      |         | S             | esam-v  | itale  |                  |                    | a          | nnuler     |

Cliquez sur vérif toux : dans « Pièce Justif. AMO », « L'assuré a présenté son appli carte Vitale » est sélectionné.

|                             | Vérification taux                                                    | ×       |
|-----------------------------|----------------------------------------------------------------------|---------|
| Ordo. 01/06/2024 📋          | Acte 03/06/2024                                                      |         |
| Pièce Justif. AMO           | L'assuré a présenté son appli carte Vitale                           |         |
| Droits AMO                  | Droits AMO ouverts                                                   |         |
| Pièce Justif. AMC           | le patient ne présente aucun justificatif                            | -       |
| Accident Droit Commun       | NON 🔽 🗋 Prescription 🔽 🗌 Régime Alsace                               | Moselle |
| Soins en rapport avec l'ALD | NON 🔽 🗌 Victime Attentat                                             |         |
| Nature Assurance            | Maladie                                                              | -       |
|                             |                                                                      |         |
| Paiement                    |                                                                      |         |
| Mode Sécurisation           | SESAM_VITALE - Signature définitive simultanée par la CPS et la CVIT | -       |
|                             |                                                                      |         |
| ok                          | Attestation AMC                                                      | annuler |

Cliquez sur ok puis validez l'écran « Détail remboursements » en cliquant sur ok à nouveau. Cela enregistre les informations du tiers payant qui ont été calculées.

## IV. Cas spécifiques pour l'appli carte Vitale

#### A. Délai de 20 minutes dépassé avant « vérif. Taux »

Si vous accédez à vérif toux plus de 20mn après avoir demandé le contexte appli carte Vitale, le dossier passe automatiquement à « Les droits ont été récupérés sur ADR » :

| Ordo. 06/11/2024            | Acte 29/11/2024                                                                    |                       |
|-----------------------------|------------------------------------------------------------------------------------|-----------------------|
| Pièce Justif. AMO           | Les droits ont été récupérés sur ADR                                               |                       |
| Droits AMO                  | Droits AMO ouverts                                                                 |                       |
| Pièce Justif. AMC           | le patient ne présente aucun justificatif                                          | -                     |
| Accident Droit Commun       | NON 🔽 📋 Prescription 🔽 🗌 Régime                                                    | e Alsace Moselle      |
| Soins en rapport avec l'ALD | NON 🔽 🗌 Victime Attentat                                                           |                       |
| Nature Assurance            | Maladie                                                                            | •                     |
| Paiement                    |                                                                                    |                       |
| Mode Sécurisation           | DEGRADE - Signature définitive par CPS seulement (remplace le mode SESAM_VITALE et | n cas d'oubli de la 🔽 |
|                             | Attestation AMC                                                                    |                       |

Vous pouvez cependant choisir de modifier la « Pièce Justif. AMO » pour revenir à « L'assuré a présenté son appli carte Vitale ». Dans ce cas, vous avez le message suivant :

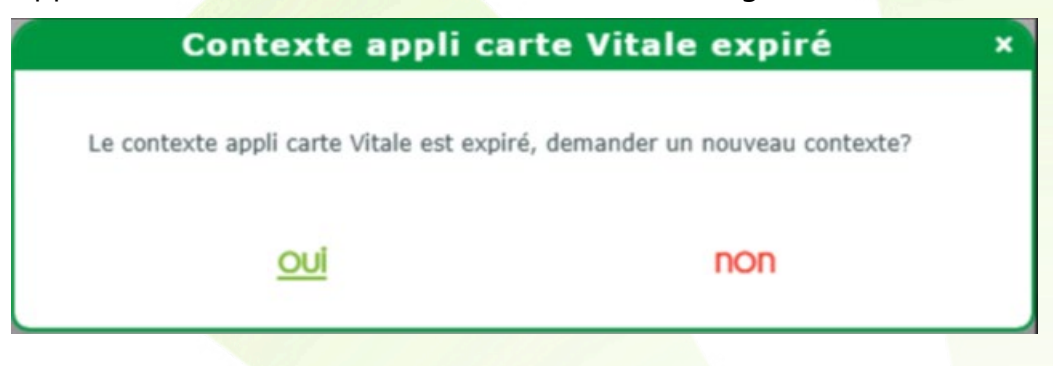

#### B. Délai de 20 minutes dépassé après « vérif. Taux »

Si vous accédez à vérif toux moins de 20mn après avoir demandé le contexte appli carte Vitale, la « Pièce Justif. AMO » sera à « L'assuré a présenté son appli carte Vitale ».

|                             | Vérification taux                                                    | ×  |
|-----------------------------|----------------------------------------------------------------------|----|
| Ordo. 06/11/2024            | Acte 29/11/2024                                                      |    |
| Pièce Justif. AMO           | L'assuré a présenté son appli carte Vitale                           | -  |
| Droits AMO                  | Droits AMO ouverts                                                   |    |
| Pièce Justif. AMC           | le patient ne présente aucun justificatif                            | -  |
| Accident Droit Commun       | NON 🔽 📋 Prescription 🔽 🗌 Régime Alsace Moselle                       | 9  |
| Soins en rapport avec l'ALD | NON 🔽 🗌 Victime Attentat                                             |    |
| Nature Assurance            | Maladie                                                              | -  |
|                             | Nature Assurance                                                     |    |
| Paiement                    |                                                                      |    |
| Mode Sécurisation           | SESAM_VITALE - Signature définitive simultanée par la CPS et la CVIT | -  |
|                             |                                                                      |    |
| ok                          | Attestation AMC annul                                                | er |

Par contre, si vous cliquez sur ok plus de 20mn après avoir demandé le contexte appli carte Vitale, vous aurez un nouveau message :

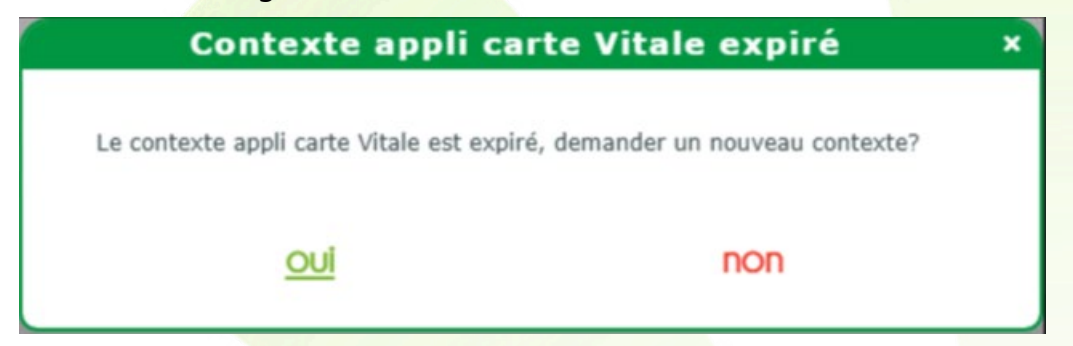

Si vous répondez non, la « Pièce Justif. AMO » passe à « Les droits ont été récupérés sur ADR ».

Si vous répondez 🔍 , une nouvelle tentative d'utilisation de l'appli carte Vitale est lancée :

| appli                   | carte Vitale                                                               | × |
|-------------------------|----------------------------------------------------------------------------|---|
|                         | En attente                                                                 |   |
| Scannez le QRCode a     | iffiché sur le téléphone du client<br>ou<br>ou sur téléphone du lateur NFC |   |
| Invitez le client a app | procher son telephone du lecteur NPC                                       |   |
|                         |                                                                            |   |
| roctituor               | annule                                                                     | r |

#### C. <u>Plusieurs FSE avec le même contexte appli carte Vitale</u>

Avec un contexte appli carte Vitale, vous ne pouvez faire qu'une FSE : si un client a une VL et une VP, vous aurez ce message :

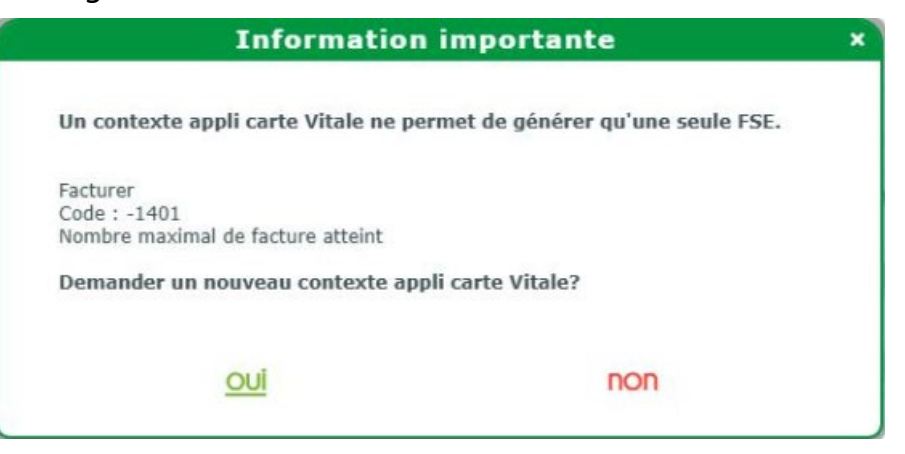

Vous pourrez ainsi redemander un contexte appli carte Vitale pour la seconde vision.

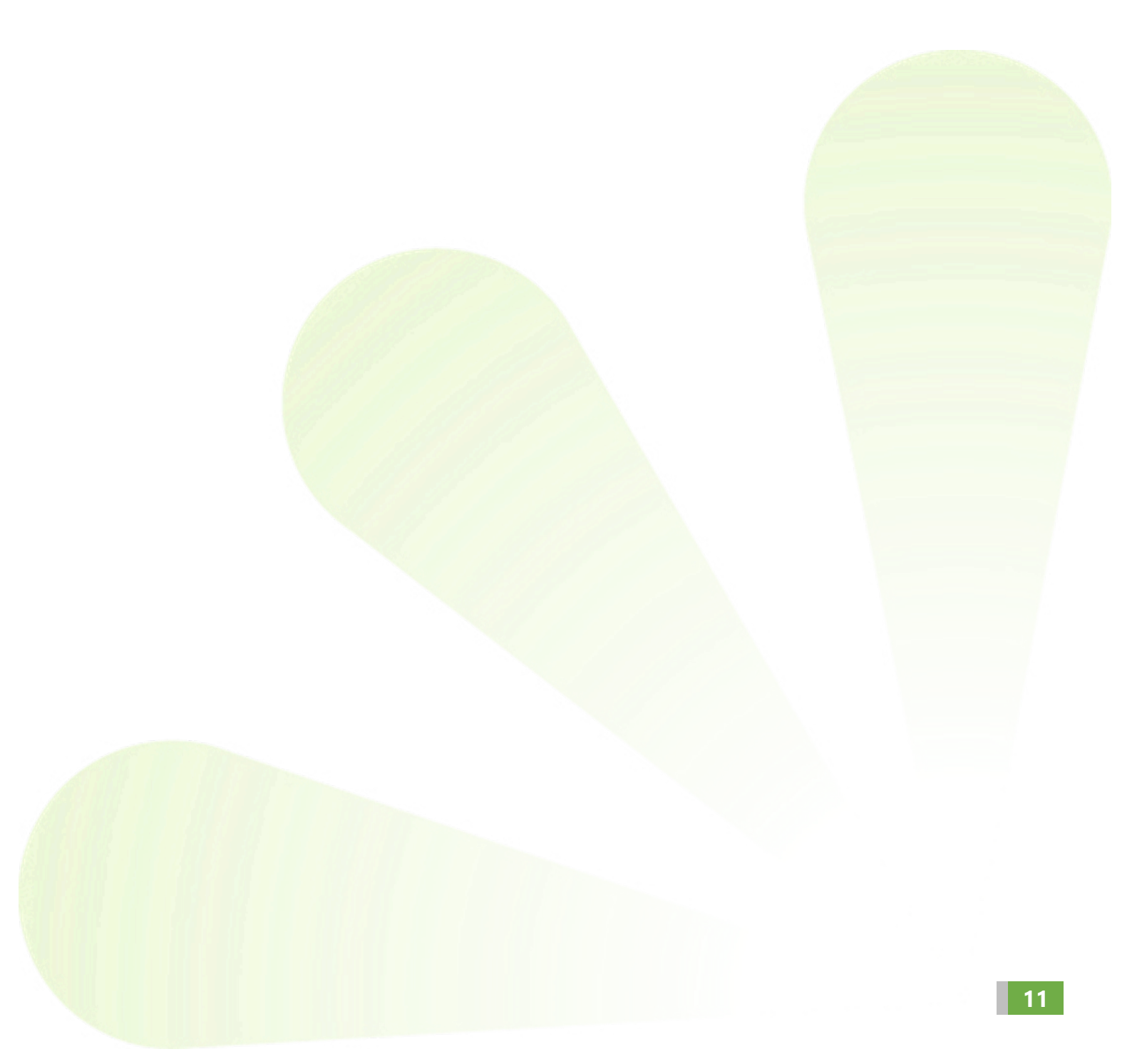